# QA-CAD / QA-CAD LT ネットワークライセンスセットアップ手順書 第2版

### 2022年6月改訂

グスリーCAD/GIS ソフトウェア株式会社(Guthrie CAD/GIS Software Pty Ltd.)

### ネットワークライセンス概要:

QA-CAD / QA-CAD LT 2022 ネットワークライセンスでは、購入したライセンスで指定されて いる最大同時利用ユーザー数で、Windows OS のファイル共有機能を使用した、物理的に1か 所のローカルエリアネットワーク内の任意の数のコンピュータにおいてソフトウェアをインス トール、使用できます。

## 注意点:

1. QA-CAD ネットワークライセンスタイプ ソフトウェアは、QA-CAD を使用する全てのコ ンピュータに個別にインストールしてください (C ドライブの Program Files(x86)ファルダー 等)。QA-CAD ソフトウェア自体は、ネットワーク共有できません。ライセンスファイルのみを 共有ライセンスフォルダーで共有します。

2. QA-CAD ソフトウェアネットワークライセンスは、社内ネットワーク上で Windows OS のフ ァイルとプリンターの共有機能を使用する必要があります。仮想マシン、VPN 及び外部から社 内ネットワークへのアクセスして利用する場合等は弊社サポート対象外となります。

3. 共有ライセンスフォルダーは、QA-CAD ライセンス情報が保存される場所です。すべてのユ ーザー(Everyone)がフルコントロールでアクセスできる「共有ライセンス」フォルダーを作成、 もしくは選択します。

4. QA-CAD ソフトウェアネットワークライセンスのアクティブ化及びご利用には、お使いのコ ンピュータからインターネット上にある弊社ライセンスサーバーへの接続が常時必要となりま す。

5.ソフトウェアのインストール前に、御社の IT 担当者様とファイル共有機能の有効化と共有フ ォルダー作成方法の詳細について、必ず確認していただきますようお願いいたします。下記で 説明している内容は、あくまで一般的な例であり、御社のコンピュータ、ネットワーク環境で は異なる場合があります。お使いの Windows コンピュータでのファイル共有機能の有効化と共 有フォルダー作成方法については、弊社サポート対象外となります。

## セットアップ手順

(1)ファイル共有機能の開始と共有ライセンスフォルダー作成について

| <- 股股                                               |                                                                                           | - a x                                                  |
|-----------------------------------------------------|-------------------------------------------------------------------------------------------|--------------------------------------------------------|
| @ #-L                                               | 状態                                                                                        |                                                        |
| -<br>設定の技術 (2)                                      | ・                                                                                         | Web のヘルプ                                               |
| ネットワークとインターネット                                      | <i>□− @</i> −⊕                                                                            | ネットワークは歌の問題のトラブルシューティン<br>グ<br>ネットワーク アダプターよとはドッイバーの更新 |
| 🗢 um                                                | ノライバート キッドリーク                                                                             | 自分の IP アドレスを使用する                                       |
| 派 Wi-Fi                                             | インターネットに接続されています<br>利用代きのデータ達成プラッと5%10時代は、20ネットワークを採留利用<br>当時時代25までありまたはその時の人口が、4%ま実できます。 | ヘルプを表示<br>ノイードパックの迷信                                   |
| ⇒ 5411,777                                          | Wi-Fi (wilkinson) 7.63 G8     ボ会 30 日から                                                   |                                                        |
| ⊕ VPN                                               | プロパティーデータ使用状況                                                                             |                                                        |
| <ul> <li>● 橋内モード</li> <li>●● Tバイルホットスポット</li> </ul> | ● 利用であるキョンワークのあ示<br>米用の飲成プランジを未示します。                                                      |                                                        |
| 70+2                                                | ネットワークの詳細設定                                                                               |                                                        |
|                                                     | ■ アダプターのオプションを変更する<br>ネットリーク アダプラーを未示して接続協定を拡張します。                                        |                                                        |
|                                                     | ペア・アワークと共有センター<br>換読売のネットワークについて、共有するものを保定します。                                            |                                                        |
|                                                     | ▲ ネットワークのトップルシューティング フール<br>ネットワークの問題を影響し、対決します。                                          |                                                        |
|                                                     | ハードウェアト地域のプロパティを表示する                                                                      |                                                        |
|                                                     |                                                                                           |                                                        |

まず共有ライセンスフォルダーを作成するコンピュータにログオンします。Windowsの設定メ ニューから[ネットワークとインターネット]を選択すると、上記のような[ネットワークの状態] が表示されます。[ネットワークの共有センター]をクリックします。

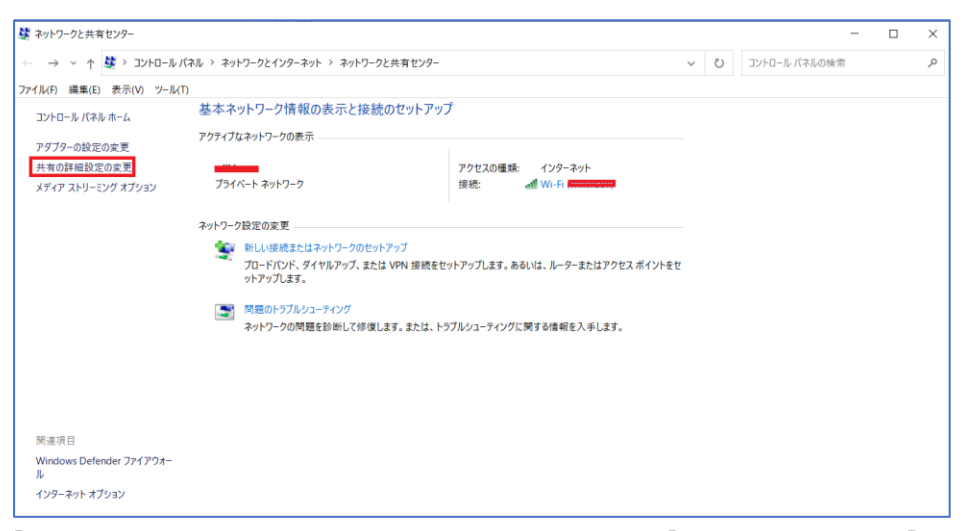

[基本ネットワーク情報の表示と接続のセットアップ]が表示されます。[共有の詳細設定の変更] をクリックします。

| ・4 共有の詳細設定         |                                                                                                    |                       | <del></del> | × |
|--------------------|----------------------------------------------------------------------------------------------------|-----------------------|-------------|---|
| ← → ~ ↑ •4 > =     | Iントロール パネル > ネットワークとインターネット > ネットワークと共有センター > 共有の詳細設定 ~                                                       | U                     |             | م |
| ファイル(F) 編集(E) 表示(N | (T)-ル(T)                                                                                                    |                       |             |   |
|                    | 別のウットロークプロファイル田にサカナブションを亦声します                                                                                 |                       |             |   |
|                    | が10ペイントラーフ・フロンフ・ルルカにティオコンションを交叉しなう<br>Windowsでは、使用するネットワークごとに別々のネットワークプロファイルが作成されます。各プロファイルに対<br>プションを選択できます。 | して、特定のオ               |             |   |
|                    | プライベート                                                                                                    |                       |             |   |
|                    | ネットワーク探索                                                                                                    |                       |             |   |
|                    | ネットワーク探索を有効にすると、このコンピューターは他のネットワーク コンピューターやデバイスを参照<br>り、また他のネットワーク コンピューターからもこのコンピューターを参照できます。                | できるようにな               |             |   |
|                    | <ul> <li>● ネットワーク探索を有効にする<br/>図 ネットワークに接続されているデバイスの自動セットアップを有効にする。<br/>○ ネットワーク探索を無効にする</li> </ul>            |                       |             |   |
|                    | ファイルとプリンターの共有                                                                                                 |                       |             |   |
|                    | ファイルとプリンターの共有が有効な場合、このコンピューターで共有しているファイルとプリンターは、ネ<br>ユーザーからアクセス可能になります。                                       | ットワーク上の               |             |   |
|                    | <ul> <li>ファイルとプリンターの共有を有効にする</li> <li>ファイルとプリンターの共有を無効にする</li> </ul>                                          |                       |             |   |
|                    | ゲストまたはパブリック                                                                                                   |                       |             |   |
|                    | すべてのネットワーク                                                                                                    | $\overline{\bigcirc}$ |             |   |
|                    |                                                                                                    |                       |             |   |
|                    | ● 实更の保存                                                                                                    | キャンセル                 |             |   |

[別のネットワークプロファイルように共有オプションを変更します]という画面が表示されま す。[プライベート]の〇(丸を赤い四角で囲んだ部分)をクリックすると、詳細が拡大表示されま す。[ネットワーク探索を有効にする]と[ファイルとプリンターの共有を有効にする]を選択しま す。続いて、画面の下の方に移動します。

| •4 共有の詳細設定          |                                                                                                    | - | $\times$ |
|---------------------|----------------------------------------------------------------------------------------------------|---|----------|
|                     | ロール パネル > ネットワークとインターネット > ネットワークと共有センター > 共有の詳細設定 🛛 🗸 🕐                                                                                            |   | Q        |
| ファイル(F) 編集(E) 表示(V) | ツール(T)                                                                                                    |   |          |
|                     | Windows では、使用するネットワークごとに別々のネットワーク プロファイルが作成されます。 各プロファイルに対して、特定のオ<br>プションを選択できます。                                                                   |   | ^        |
|                     | 7511-1-                                                                                                    |   |          |
|                     | ゲストまたはパブリック                                                                                                    |   |          |
|                     | すべてのネットワーク                                                                                                    |   |          |
|                     | パブリックフォルダーの共有                                                                                                    |   |          |
|                     | パブリックフォルダーの共有が有効な場合、ネットワーク上のユーザー (ホームグループのメンバーなど) はパブリックフォ<br>ルダー内のファイルにアクセスできます。                                                                   |   |          |
|                     | ④ 共有を有効にして、ネットワークアクセスがある場合はパブリックフォルダー内のファイルを読み書きできるようにする                                                                                            |   |          |
|                     | <ul> <li>パブリック フォルダーの共有を無効にする (このコンピューターにログオンしている場合はこれらのフォルダーにア<br/>クセスできます)</li> </ul>                                                             |   |          |
|                     | メディア ストリーミング                                                                                                    |   |          |
|                     | メディア ストリーミングが有効である場合、ネットワーク上のユーザーとデバイスは、このコンピューター上のピクチャ、<br>ミュージック、ビデオにアクセスできます。また、このコンピューターでネットワーク上のメディアを検出できます。                                   |   |          |
|                     | メディア ストリーミング オブションの選択                                                                                                    |   |          |
|                     | ファイル共有の接続                                                                                                    |   |          |
|                     | Windows では、128 ビット曝号化を使用してファイル共有の接続が保護されます。デバイスによっては 128 ビット<br>曝号化をサポートしないため、40 ビット暗号化または 56 ビット暗号化を使用する必要があります。                                   |   |          |
|                     | ● 128 ビット暗号化を使用してファイル共有の接続を保護する(推奨) ○ 40 ビット暗号化または 56 ビット暗号化を使用するデバイスのためのファイル共有を有効にする                                                               |   |          |
|                     | パスワード保護共有                                                                                                    |   |          |
|                     | パスワード保護共有が有効の場合、このコンピューターでユーザー アカウントとパスワードを持つ人のみが、共有ファイ<br>ル、このコンピューターに接続しているブリンター、パブリック フォルターにアクセスできます。他の人がアクセスできるよう<br>にするには、パスワード保護共有を無効にしてください。 |   |          |
|                     | ○ パスワード保護共有を有効にする ● パスワード保護共有を無効にする                                                                                                    |   | ~        |
|                     | ●実更の保存<br>キャンセル                                                                                                    |   |          |

[全てのネットワーク]の○(丸を赤い四角で囲んだ部分)をクリックすると、詳細が拡大表示され ます。[共有を有効にして、ネットワークアクセスがある場合はパブリックフォルダー内のファ イルを読み書きできるようにする]と[パスワード保護共有を無効にする]を選択します。そして [変更の保存]をクリックします。

| → ~ ↑ 🛶 > PC > ローカル | ディスク (D:) >         |                  |            | ~   | Ö |  |
|---------------------|---------------------|------------------|------------|-----|---|--|
| OneDrive            | ^ 名前 ^              | 更新日時             | 種類         | サイズ |   |  |
| pr.                 | Dev                 | 2021/07/20 14:18 | ファイル フォルダー |     |   |  |
| 20 +721-64          | 🦲 oCam              | 2022/03/21 10:44 | ファイル フォルダー |     |   |  |
| 50 A 7 91 9F        | Program Files       | 2022/01/13 15:56 | ファイル フォルダー |     |   |  |
| 97770-1             | Program Files (x86) | 2022/03/24 10:43 | ファイル フォルダー |     |   |  |
| デスクトップ              | share               | 2022/02/08 12:38 | ファイル フォルダー |     |   |  |
| 1 ドキュメント            | share-qa2022cn-nw   | 2022/02/17 11:56 | ファイル フォルダー |     |   |  |
| = ビクチャ              | Users               | 2020/10/08 10:41 | ファイル フォルダー |     |   |  |
| - ビデオ               | ダウンロード              | 2022/04/14 14:45 | ファイル フォルダー |     |   |  |
| ミュージック              | 🌲 新しいフォルダー          | 2022/04/14 14:49 | ファイル フォルダー |     |   |  |
| Windows (C:)        |                     |                  |            |     |   |  |
| ローカル ディスク (D:)      |                     |                  |            |     |   |  |
| Dev .               |                     |                  |            |     |   |  |
| 🦲 oCam              |                     |                  |            |     |   |  |
| Program Files       |                     |                  |            |     |   |  |
| Program Files (x86) |                     |                  |            |     |   |  |
| share               |                     |                  |            |     |   |  |
| share-ga2022cn-nw   |                     |                  |            |     |   |  |
| Likers              |                     |                  |            |     |   |  |
| - V011              |                     |                  |            |     |   |  |
| · / / / /           |                     |                  |            |     |   |  |
| ネットワーク              |                     |                  |            |     |   |  |
| DESKTOP-9THM5DL     |                     |                  |            |     |   |  |
|                     |                     |                  |            |     |   |  |

続いてライセンスを共有するファルダーの作成を行います。上記の画像の例では、D ドライブ に新しいフォルダーを作成した状態です。

| 🥪 📔 🖳 🔻 🛛 🗆 カル ディスク (D:)          |                     |                  |            |     |   | - 0 | ×   |
|-----------------------------------|---------------------|------------------|------------|-----|---|-----|-----|
| ファイル ホーム 共有 表示                    |                     |                  |            |     |   |     | ~ 🕜 |
| ← → · ↑ 💊 > PC > ローカル ディスク (      | (D:)                |                  |            | ~   | Ü |     |     |
| OneDrive                          | 名前                  | 更新日時             | 種類         | サイズ |   |     |     |
| D DC                              | Dev                 | 2021/07/20 14:18 | ファイル フォルダー |     |   |     |     |
|                                   | 📜 oCam              | 2022/03/21 10:44 | ファイル フォルダー |     |   |     |     |
|                                   | Program Files       | 2022/01/13 15:56 | ファイル フォルダー |     |   |     |     |
| ♦ 9000-F                          | Program Files (x86) | 2022/03/24 10:43 | ファイル フォルダー |     |   |     |     |
| <b>デスクトップ</b>                     | 📕 share             | 2022/02/08 12:38 | ファイル フォルダー |     |   |     |     |
| 🗎 ドキュメント                          | share-qa2022cn-nw   | 2022/02/17 11:56 | ファイル フォルダー |     |   |     |     |
| ▶ ピクチャ                            | Users               | 2020/10/08 10:41 | ファイル フォルダー |     |   |     |     |
| ビデオ                               | ➡ ダウンロード            | 2022/04/14 14:45 | ファイル フォルダー |     |   |     |     |
| ♪ ミュージック                          | share-qa2022jp-nw   | 2022/04/14 14:49 | ファイル フォルダー |     |   |     |     |
| 🐛 Windows (C:)                    |                     |                  |            |     |   |     |     |
| <ul> <li>ローカルディスク (D:)</li> </ul> |                     |                  |            |     |   |     |     |
| Dev                               |                     |                  |            |     |   |     |     |
| oCam                              |                     |                  |            |     |   |     |     |
| Program Files                     |                     |                  |            |     |   |     |     |
| Program Files (x96)               |                     |                  |            |     |   |     |     |
| a riogram riles (xoo)             |                     |                  |            |     |   |     |     |
| share                             |                     |                  |            |     |   |     |     |
| share-qa2022cn-nw                 |                     |                  |            |     |   |     |     |
| Users                             |                     |                  |            |     |   |     |     |
| ◆ ダウンロード                          |                     |                  |            |     |   |     |     |
| 🅩 ネットワーク                          |                     |                  |            |     |   |     |     |
| S DESKTOP-9THM5DL                 |                     |                  |            |     |   |     |     |
| MYCOMPUTER                        |                     |                  |            |     |   |     |     |
| ~                                 |                     |                  |            |     |   |     | _   |
| 8 個の項目                            |                     |                  |            |     |   |     |     |
| 1440F                             | # /7. CO OVD        |                  |            |     |   |     |     |

フォルダー名を適切なものに変更します。上記の画像例では、share-qa2022jp-nwと変更しました。

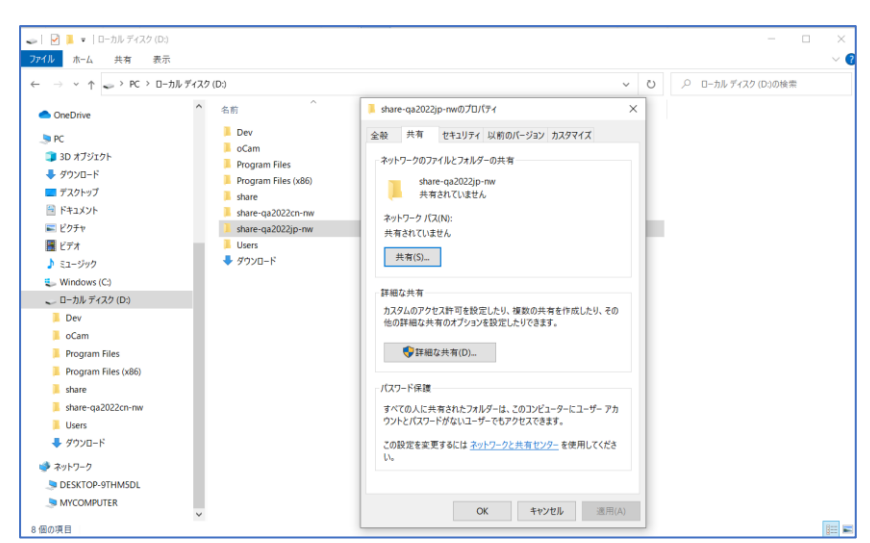

新しく作成したフォルダーの上にマウスポインターを移動して右クリックして、プロパティの 表示を選択します。上記の画像例のようにプロパティが表示されます。[詳細な共有]をクリック します。

| ■ share-qa2022jp-nwのプロパティ × |   |
|-----------------------------|---|
| 詳細な共有                       | × |
| ☑ このフォルダーを共有する(S)           |   |
| 設定                          |   |
| 共有名(H):                     |   |
| share-qa2022jp-nw           |   |
| 追加(A) 削除(R)                 |   |
| 同時に共有できるユーザー数(L): 20 💌      |   |
| コメント(0):                    |   |
|                             | 1 |
|                             |   |
|                             |   |
| アクセス許可(P) キャッシュ(C)          |   |
| OK キャンセル 適用                 |   |

[詳細な共有]というウィンドウが表示されます。[このフォルダーを共有する]にチェックを入れ て、[OK]ボタンと[適用]ボタンを押します。

| 📕 share-qa2022jp-nwのプロパティ 🛛 🗙                                                                                                   | >                                                                          |
|----------------------------------------------------------------------------------------------------|----------------------------------------------------------------------------|
| 全般 共有 セキュリティ 以前のパージョン カスタマイズ                                                                                                    | ← 🧱 ネットワーク アクセス                                                            |
| ネットワークのファイルとフォルダーの共有         ・・・・・・・・・・・・・・・・・・・・・・・・・・・・・・・・・・・・                                                               | 共有する相手を選んでください<br>名前を入力して (追加) をクリックするか、または、矢印をクリックして相手を検索してください。<br>Guest |
| パスワード保護<br>すべての人に共有されたフォルダーは、このコンピューターにユーザーアカ<br>ウントとパスワードがないユーザーでもアクセスできます。<br>この設定を変更するには <u>ネットワークと共有センター</u> を使用してくださ<br>い。 | <u>共有の問題の詳細を表示する</u><br>● 共有(H) キャンセル                                      |

ネットワークパス(N)の下に表示されている[共有(S)]ボタンをクリックします。共有する相手を 選んでくださいと表示されます。ドロップダウンメニューから Everyone を選択します。

| 📕 share-qa2022jp-nwのプロパティ ×                                                   |                                                 | ×                           |
|-------------------------------------------------------------------------------|-------------------------------------------------|-----------------------------|
| 全般 共有 セキュリティ 以前のバージョン カスタマイズ                                                  | 🔶 🛛 🧝 ネットワーク アクセス                               |                             |
| ネットワークのファイルとフォルダーの共有<br>share-qa2022jp-nw<br>共有                               | 共有する相手を選んでください<br>名前を入力して [追加] をクリックするか、また!     | は、矢印をクリックして相手を検索してください。     |
| ネットワーク パス(N):<br>¥¥MYCOMPUTER¥share-qa2022jp-nw<br>共有(S)                      | Everyone                                        | ✓ 追加(A)                     |
| 7(7)(J)                                                                       | 名前<br>梁 Everyone                                | アクセス許可のレベル<br>読み取り 💙 💉 読み取り |
| 詳細な共有<br>カスタムのアクセス許可を設定したり、複数の共有を作成したり、その<br>他の詳細な共有のオプションを設定したりできます。         | 8. <b>Hangara an an an an an an an an an an</b> | 所有者 読み取り/書き込み<br>創除         |
| パスワード保護<br>すべての人に共有されたフォルダーは、このコンビューターにユーザー アカ<br>ウントとパマワードがケいコーザーズキュアクロフスキキオ | <u>共有の問題の詳細を表示する</u>                            |                             |
| この設定を変更するには <u>ネットワークと共有センター</u> を使用してくださ<br>い。                               |                                                 | ♥共有(H) キャンセル                |
| <b>閉じる</b> キャンセル 週用(A)                                                        |                                                 |                             |

そして Everyone のアクセス許可のレベルを[読み取り/書き込み]に変更、選択して、[共有(H)] ボタンを押します。

| 🍠 🛛 🗐 = MYCOMPUTER                                                         |              |             |   |                   |   |                   | -        | ×     |
|----------------------------------------------------------------------------|--------------|-------------|---|-------------------|---|-------------------|----------|-------|
| ファイル ホーム 共有 表示                                                             |              |             |   |                   |   |                   |          | ~ ?   |
| ← → ∽ ↑ 🧶 > ネットワーク                                                         | > MYCOMPUTER |             |   |                   | ~ | О Р МУСОМ         | PUTERの検索 |       |
| > ↓ ダウンロード > ■ デスクトップ                                                      | î 💄          | qa-cad 2019 | Ļ | qa-cad 2020       |   | qa-cad 2021       |          |       |
| <ul> <li>&gt; ■ ドキュメント</li> <li>&gt; ■ ピクチャ</li> <li>&gt; ■ ビデオ</li> </ul> | Ļ            | share       | Ļ | share-qa2022cn-nw |   | share-qa2022jp-nw |          |       |
| > ♪ ミュージック > ↓ Windows (C:)                                                | Ļ            | Users       |   |                   |   |                   | •        |       |
| > _ Dev<br>_ oCam                                                          |              |             |   |                   |   |                   |          |       |
| Program Files     Program Files (x86)     share                            |              |             |   |                   |   |                   |          |       |
| share-qa2022cn-nw share-qa2022jp-nw                                        |              |             |   |                   |   |                   |          |       |
| > 📜 Users<br>> 븆 ダウンロード<br>> 👞 STORE N GO (E:)                             |              |             |   |                   |   |                   |          |       |
| > 🥃 STORE N GO (E:)                                                        |              |             |   |                   |   |                   |          |       |
| マ ♥ ネットワーク<br>> ● DESKTOP-9THM5DL                                          |              |             |   |                   |   |                   |          |       |
| > J MYCOMPUTER                                                             | ~            |             |   |                   |   |                   |          |       |
| 9 個の項目 1 個の項目を選択                                                           |              |             |   |                   |   |                   |          | 100 E |

共有ライセンスフォルダーが正しく作成されたか確認します。Windows OS に標準でインスト ールされているファイルエクスプローラーというプログラムを起動します。

ネットワークの箇所で、先の操作で作成した共有ライセンスフォルダーが表示されているか確認します。上記の画像例では、ネットワークの中にある MYCOMPUTER というコンピュータ に share-qa2022jp-nw という共有フォルダーが表示されているのが確認できます。また共有ファルダーのアイコンは、黄色のファルダーの下に緑色のパイプが表示されています。必ずこの 共有ファルダーのアイコンが表示されていることを確認してください。もし表示されていなけ れば、御社の IT 担当者の方と設定方法を確認して、共有機能と共有フォルダー作成を再度行っ てください。

### (2) 1台目のコンピュータでのソフトウェアのセットアップ

共有ライセンスフォルダーを作成した1台目のコンピュータ上で、ネットワークライセンス用 セットアップファイルを実行して、ソフトウェアをCドライブの Program Files(x86)ファルダ ー等にインストールします。体験版、標準ライセンスとはセットアップファイルが異なりま す。ご注意ください。

# ソフトウェア名 ネットワークライセンス用セットアップファイル

QA-CAD ネットワークライセンス qasetup2022jp\_nw.exe

QA-CAD LT ネットワークライセンス qlsetup2022jp\_nw.exe

購入時、弊社から送付した E メールにセットアップファイルのダウンロードリンクが付いてお ります。

## (3) 共有ライセンスフォルダーの選択

インストールされている QA-CAD ソフトウェアを起動するには、デスクトップアイコンをクリ ックするか、Windows の[スタート]メニューでソフトウェアを見つけます。

|                                                                                                    | フォルダーの参照 ×                                                                                                    |
|----------------------------------------------------------------------------------------------------|----------------------------------------------------------------------------------------------------|
| QA-CAD 2022 A.16 ネットワーク X                                                                                                    | ネットワークライセンスの「共有」フォルダの場所を入力してください…                                                                                                    |
| キットワークライセンスの「共有」フォルダの場所を入力してください          重要          ネットワークライセンスの「共有」フォルダは通常、サーバー上にあり、各クライアントコンピュータで<br>まったく同じように入力する必要があります。すべてのクライアントは、この単一の共有フォルダーへの読み取り/書き込みアクセス権も持っている必要があります。         例:       ¥¥servername¥share         OK       キャンセル | <ul> <li>デスクトップ</li> <li>&gt; OneDrive</li> <li>&gt; Hiroyuki Yamamoto</li> <li>&gt; PC</li> <li>&gt; ライブラリ</li> <li>&gt; STORE N GO (E:)</li> <li>&gt; ネットワーク</li> <li>&gt; DESKTOP-9THMSDL</li> <li>&gt; share</li> <li>&gt; share-qa2022cn-nw</li> <li>&gt; share-qa2022cn-nw</li> <li>&gt; share-qa2022cn-nw</li> <li>&gt; share-qa2022cn-nw</li> <li>&gt; share-qa2022cn-nw</li> <li>&gt; share-qa2022cn-nw</li> <li>&gt; share-qa2022cn-nw</li> <li>&gt; share-qa2022cn-nw</li> <li>&gt; Share-qa2022cn-nw</li> <li>&gt; Share-qa202cn-qa2022cn-nw</li> <li>&gt; Share-qa202cn-qa202cn-qa202cn-qa202cn-qa202cn-qa202cn-qa202cn-qa202cn-qa202cn-qa202cn-qa202cn-qa202cn-qa202cn-qa202cn-qa202cn-qa202cn-qa202cn-qa202cn-qa202cn-qa202cn-qa202cn-qa202cn-qa202cn-qa202cn-qa202cn-qa202cn-qa202cn-qa202cn-qa202cn-qa202cn-qa202cn-qa202cn-qa202cn-qa202cn-qa20cn-qa20cn-qa202cn-qa202cn-qa20cn-qa20cn-qa20cn-qa20cn-qa20cn-qa20</li></ul> |

すると、上記の画像のようなウィンドウが表示されます。共有ライセンスフォルダーの場所(共 有ライセンスフォルダーパス)を入力するよう求められます。ネットワークライセンスの「共 有」フォルダーの場所を入力してください…の下にある入力欄に共有ライセンスフォルダーパ スを直接入力するか、または入力欄の右側にある[…]ボタンを押すと、[ファルダーの参照]とい うウィンドウが表示され、ネットワーク上にある共有ライセンスフォルダーを直接選択するこ とができるようになります。上記の画像例では、ネットワーク上にある DESKTP-9THM5DL というコンピュータ内の共有ライセンスフォルダーshare-qa2022jp-nw を選択しています。選択 すると、下記の画像のように、ライセンス共有フォルダーパスが表示されます。[OK]ボタンを 押します。

| QA-CAD 2022 A.16 ネットワーク                     | ×      |
|---------------------------------------------|--------|
|                                             |        |
| ネットワークライセンスの「共有」フォルダの場所を入力してください            |        |
|                                             |        |
| ¥¥DESKTOP-9THM5DL¥share-qa2022jp-nw         |        |
|                                             |        |
| _ 重要                                        |        |
| ネットワークライセンスの「共有」フォルダは通常、サーバー上にあり、各クライアントコンピ | 2 - タで |
| まったく同じように入力する必要があります。すべてのクライアントは、この単一の共有フィ  | オルダー   |
| への読み取り/書き込みアクセス確も持っている必要があります。              |        |
|                                             |        |
|                                             |        |
| 例: ¥¥servername¥share                       |        |
|                                             |        |
| OK tout                                     |        |
|                                             |        |

# (4) ライセンス I Dとパスワードの入力

続いてソフトウェアはライセンス ID とパスワードの入力を要求します。

| QA-CAD 2022 A.16 ネットワーク - オンラインでアクティブ化                                                                                    | $\times$ |  |  |  |  |
|----------------------------------------------------------------------------------------------------|----------|--|--|--|--|
| アクティブ化するには発行されたライセンスIDとパスワードを入力してください。インターネット接続が<br>必要です。エラーが発生した場合は、ライセンスIDとパスワードが正しいことを再確認し、ファイアウ<br>ォールを一時的に無効にしてください。 |          |  |  |  |  |
| ライセンスID: パスワード:                                                                                                    |          |  |  |  |  |
| 共有フォルダのパス名:                                                                                                    | _        |  |  |  |  |
| <   **DESKTOP-9THMISDL¥share-qa2022jp-nw<br>xOffline activation アクティブ化 キャンセル                                              |          |  |  |  |  |

購入時に、弊社から提供された「ライセンス ID」と「パスワード」を入力します。この時にコ ンピュータがインターネットにアクセスできる必要があります。

「ライセンス ID」と「パスワード」の入力は一回だけ可能です。二回目以降の入力は受け付け ず、エラーとなります。弊社まで必ず連絡をお願いします。ライセンスサーバー側の設定を変 更する必要があります。

| QA-CAD 2022 A.1                      | 6 ネットワーク - オンラインでアクティブ化 ×                                                                        |
|--------------------------------------|--------------------------------------------------------------------------------------------------|
| アクティブ化するには<br>必要です。エラーが<br>オールを一時的に無 | は発行されたライセンスIDとパスワードを入力してください。インターネット接続が<br>「発生した場合は、ライセンスIDとパスワードが正しいことを再確認し、ファイアウ<br>無効にしてください。 |
| QA-                                  | -CAD 2022 A.16 ネットワーク - オンラインでアクティブ化 ×                                                           |
|                                      | アクティペーションに成功しました!                                                                                |
| 共<br><  \                            | ОК                                                                                               |
| xOffline activ                       | ation アクティブ化 キャンセル                                                                               |

アクティブ化が完了すると、アクティベーションに成功しましたというメッセージが表示され ます。[OK]ボタンを押すと、QA-CAD をご利用になれます。 アクティベーションが成功すると、ライセンスファイル(qa2022jp.lfx)が生成され、ライセンス 共有フォルダーに保存されます(アクティブ化完了後に、共有ライセンスフォルダーの変更、移 動等を行うと、エラーの原因となります。変更移動は行わないようお願いいたします)。

(5) 2台目以降のコンピュータでのソフトウェアのセットアップ

まず2台目の以降のコンピュータで、Windows OS に標準でインストールされているファイル エクスプローラーというソフトウェアを起動します。そしてファイルエクスプローラー上のネ ットワークのセクションで、手順(1)で設定、作成した共有ライセンスフォルダーが表示されて いるか確認します。

(ネットワーク --> 一台目にインストールしたコンピュータ --> 共有ライセンスフォルダー)

| S MYCOMPUTER                                                                                                    |              |                   | = L ×               |
|----------------------------------------------------------------------------------------------------|--------------|-------------------|---------------------|
| ファイル ホーム 共有 表示                                                                                                    | τ.           |                   | ×                   |
| ← → ∨ ↑ 🗦 > ネットワーク                                                                                                    | > MYCOMPUTER |                   | ✓ ひ 𝒫 MYCOMPUTERの検索 |
| <ul> <li>&gt; </li> <li>&gt; </li> <li></li></ul> | qa-cad 2019  | qa-cad 2020       | qa-cad 2021         |
| <ul> <li>&gt; ■ ドキュメント</li> <li>&gt; ■ ビクチャ</li> <li>&gt; ■ ビデオ</li> </ul>                                                                                                    | share        | share-qa2022cn-nw | share-qa2022jp-nw   |
| > 🎝 ミュージック<br>> 🐛 Windows (C:)                                                                                                    | Users        |                   |                     |
| <ul> <li>✓ → ローカル ディスク (D:)</li> <li>&gt; Dev     </li> </ul>                                                                                                    |              |                   |                     |
| Ocam     Program Files     Program Files (x86)                                                                                                    |              |                   |                     |
| <ul> <li>ishare</li> <li>share-qa2022cn-nw</li> </ul>                                                                                                    |              |                   |                     |
| <ul> <li>share-qa2022jp-nw</li> <li>Users</li> </ul>                                                                                                    |              |                   |                     |
| > 👎 ダウンロード<br>> 🥪 STORE N GO (E:)                                                                                                    |              |                   |                     |
| > 👡 STORE N GO (E:)<br>マ 🔮 ネットワーク                                                                                                    |              |                   |                     |
| > 🤰 DESKTOP-9THM5DL<br>> 🍠 MYCOMPUTER                                                                                                    |              |                   |                     |
| 9 個の項目 🔰 1 個の項目を選択 🗌                                                                                                    | ×            |                   | 8== 1               |

表示されるまで時間のかかることがあります。

共有ライセンスフォルダーが表示されていない場合、現在使用しているコンピュータがネット ワーク上の共有ライセンスフォルダーに何らかの理由でアクセスできていないということで す。御社の IT 担当者の方と、ネットワーク及びファイル共有機能の設定確認をお願いいたしま す

共有ライセンスフォルダーが表示されている場合のみ、以下に進みます。

QA-CAD ソフトウェアを使用する2台目以降のコンピュータに、QA-CAD ソフトウェアをイン ストールします。インストールされている QA-CAD ソフトウェアを起動するには、デスクトッ プアイコンをクリックするか、Windows の[スタート]メニューでソフトウェアを見つけます。

| ネットワーウライセンスの「共有」フォルダの場所を入力してください<br>重要<br>ネットワーウライセンスの「共有」フォルダは造売、サーバー上にあり、各ウライアントユンピュータで<br>おったく同じよかに入力する必要があります。すべてのウライアントは、この単一の共有フォルダー<br>への読み取り/書を込みアクセス権も持っている必要があります。<br>例: ¥¥servername¥share<br>OK キャンセル | が照 ×                                                                                                    |
|----------------------------------------------------------------------------------------------------|----------------------------------------------------------------------------------------------------|
|                                                                                                    | ップ<br>eDrive<br>reDrive<br>royuki Yamamoto<br>:<br>(プラリ<br>OREN SO (E)<br>yトワーク<br>D ESKTOP-PTHM5DL<br>g share-qa2022cn-nw<br>g share-qa2022cn-nw<br>g share-qa202cn-nw<br>g share-qa202cn-nw<br>g share-qa20cn-nw<br>g share-qa20cn |

すると、1台目のコンピュータと同じように、ライセンス共有フォルダーの場所(共有ライセン スフォルダーパス)を入力するよう求められます。1台目のコンピュータに入力した共有ライセ ンスフォルダーパスを確認したい場合、1台目のコンピュータにインストールした QA-CAD を 起動してヘルプメニューから[QA-CAD について]を選択すると、パスが表示されます。

\_\_\_\_\_

ライセンス共有フォルダーの場所は、全てのコンピュータでまったく同じように入力する必要 があることに注意してください。たとえば、以下の2つのパス名

### ¥¥servername¥share

¥¥servername.domain.com¥share

同じ共有フォルダーを指す場合がありますが、それぞれが異なる識別子値を生成します。¥ servername ¥ share のように、すべてのコンピューターで同じ正確なパスを使用する必要があり ます。

1台目のコンピュータと同じように、ネットワークライセンスの「共有」フォルダの場所を入

カしてください…の下にある入力欄にライセンス共有フォルダーパスを直接入力するか、また は入力欄の右側にある[…]ボタンを押すと、[ファルダーの参照]というウィンドウが表示され、 ネットワーク上にあるライセンス共有フォルダーを直接選択することができるようになりま す。上記の画像例では、ネットワーク上にある DESKTP-9THM5DL というコンピュータ内の ライセンス共有フォルダーshare-qa2022jp-nw を選択しています。選択すると、下記の画像のよ うに、ライセンス共有フォルダーパスが表示されます。[OK]ボタンを押します。

| QA-CAD 2022                          | A.16 ネットワーク ×                                                                                                  |
|--------------------------------------|----------------------------------------------------------------------------------------------------|
| ネットワークラ                              | イセンスの「共有」フォルダの場所を入力してください                                                                                      |
| ¥¥DESKTC                             | JP-91 HM3DL¥snare-qa2022jp-nW                                                                                  |
| 「里安<br>ネットワークラ・<br>まったく同じよ<br>への読み取り | イセンスの「共有」フォルダは通常、サーバー上にあり、各クライアントコンピュータで<br>うに入力する必要があります。すべてのクライアントは、この単一の共有フォルダー<br>/書き込みアクセス権も持っている必要があります。 |
| 例:                                   | ¥¥servername¥share                                                                                             |
|                                      | OK キャンセル                                                                                                    |

選択したライセンス共有フォルダーパスに問題がなければ、2 台目のコンピュータでソフトウェ アをご利用になれます。

注意事項:「ライセンス ID」と「パスワード」の入力は、一台目にインストールしたコンピュー タだけに必要となります。二台目以降のインストールしたコンピュータでは手順(3)で登録した 共有ライセンスフォルダーのパスを選択するだけです。

二台目以降のインストールしたコンピュータで、「ライセンス ID」と「パスワード」の入力を 再び要求された場合、現在使用しているコンピュータが共有ライセンスフォルダーに何らかの 理由でアクセスできていないということになります。御社の IT 担当者の方と、ネットワーク及 びファイル共有機能、共有フォルダー作成の設定確認をお願いいたします。

また現在の同時利用ユーザ数は、ヘルプメニューから[QA-CAD について]を選択すると、現在 利用しているユーザ数が表示されます。購入されたユーザ数以上のアクセスがあると、警告メ ッセージが表示されると共に QA-CAD の起動がブロックされます。

### 一般的なアクティベーションの問題

手順4の[オンラインでアクティブ化]ダイアログは、1回だけ行います。アクティベーションが 成功すると、生成されたライセンスファイルが共有フォルダーに保存されます。以降のインス トールで[オンラインでアクティブ化]ダイアログが表示される場合は、ソフトウェアが保存され ているライセンスファイルを見つけられなかったことを示しています。最も可能性の高い原因 は、別の共有パスが入力されたことです。戻って、正しい共有パスを再入力します。すべての QA-CAD ソフトウェアを使うコンピュータに、一回目に入力した共有ライセンスフォルダーパ スとまったく同じパスを入力してください。

©2022 グスリーCAD/GIS ソフトウェア株式会社(Guthrie CAD/GIS Software Pty Ltd.)